# 華南好神期

# 技術分析操作手册

(版本號 2020.01)

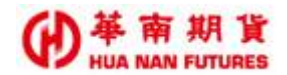

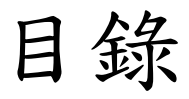

| (-) | 功能說明                       | 3  |
|-----|----------------------------|----|
| (二) | 版面說明                       | 4  |
| 2.  | 1. 選單工具列                   |    |
|     | 2.1.1. 指標及屬性設定             |    |
|     | 2.1.2. 分時模式                |    |
|     | 2.1.3. 商品查詢                |    |
|     | 2.1.4. 顯示設定                |    |
|     | 2.1.4.1. 局部放大/回覆放大         | 7  |
|     | 2.1.4.2. 放大比例/縮小比例         | 7  |
|     | 2.1.4.3. 關閉查價線/開啟查價線       | 7  |
|     | 2.1.5. 编輯工具                | 8  |
|     | 2.1.6. 市況                  | 10 |
|     | 2.1.7. 商品選擇工具              | 11 |
| 2.  | 2. 主畫面                     |    |
|     | 2.2.1. 開高低收資訊區             |    |
|     | 2.2.2. 繪圖區/技術分析圖           |    |
|     | 2.2.2.1. 繪圖區 /技術分析指標圖-K 線區 | 13 |
|     | 2.2.2.2. 技術分析指標圖-量區        | 13 |
|     | 2.2.2.3. 技術分析指標圖-一般區       | 14 |
|     | 2.2.3. 座標值                 |    |
|     | 2.2.4. 鎖定功能                | 14 |
|     | 2.2.5. 時間點                 |    |
| 2.  | 3. 比例尺                     | 15 |
| 2.  | 4. 時間軸                     | 15 |
| (三) | 操作說明                       | 16 |
| 3.  | 1. 如何開啟技術分析視窗              |    |
|     | 3.1.1. 從好神期系統選單列開啟         |    |
|     | 3.1.2. 從報價視窗開啟             |    |
| 3.  | 2. 如何選定商品                  |    |
|     | 3.2.1. 從技術分析頁面使用商品查詢功能     |    |
|     | 3.2.2. 從報價視窗點選商品           |    |
|     | 3.2.3. 快速切换商品              |    |
| 3.  | 3. 如何選定分時                  | 19 |

#### ● 華南期貨 HUA NAN FUTURES

| 3.  | 4. 如何    | 選定指標     | . 20 |
|-----|----------|----------|------|
|     | 3. 4. 1. | 開啟指標設定視窗 | . 20 |
|     | 3. 4. 2. | 選擇指標     | . 21 |
| (四) | Q&A      |          | . 25 |

【註】手冊內容僅供參考,系統操作將以實際更新狀況為主。

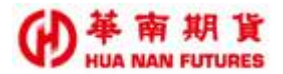

## (一) 功能說明

內容說明:提供當日和歷史的資訊及技術分析。

- (1) 提供多種技術分析指標,分為五種類型:量、均線、價格、趨勢、成交量。
- (2)提供1分、2分、3分、5分、10分、15分、30分、60分、日分、週分、月分線模式,及顯示K棒期間長度設定。
- (3) 提供放大縮小模式、十字線、橫標線、文字、列印等功能
- (4)提供趨勢線、延伸趨勢線、橢圓框線、方形框線、等角線、甘氏線、圓形框線、下 降對角線、黃金分割率、費氏序數線、二等分線、四等分線、下降平行線、上升平 行線、垂直線、水平線等繪圖輔助,以供技術分析繪圖使用。
- (5) 提供商品快速搜尋功能視窗。
- (6) 提供顯示商品市況。
- (7)使用者可依照需求修改各技術分析圖之參數設定。
- (8) 顯示商品成交價、漲跌與成交量資訊。

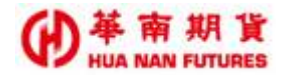

## (二)版面說明

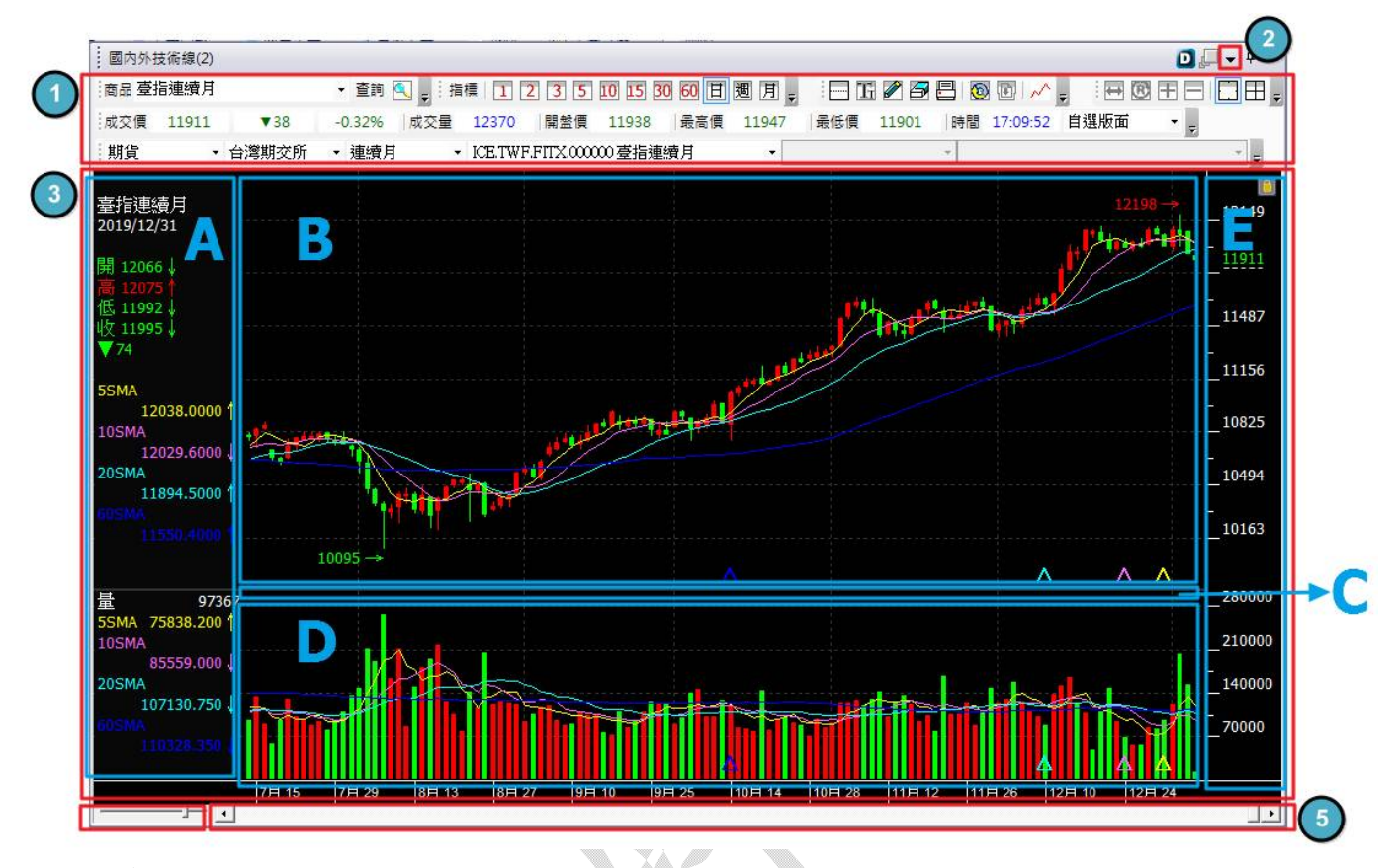

系統預設設定:

- (1) 選單工具列: ☑商品查詢、☑顯示設定、☑編輯工具; □市況、□商品選擇工具。
- (2) 屬性設定:顏色項目修改、字型項目修改、風格項目修改、設定項目修改。
- (3) 主畫面:
  - A. 開高低收資訊區:商品名稱、時間、開、高、低、收盤價、漲跌、SMA(價格)、 量、SMA(量)及指標名稱、指標內容。
    - B. K 區—K線圖、5SMA(價格)、10SMA(價格)、20SMA(價格)、60SMA(價格)。
  - C. 一般區-無;最多可設定五個指標(含D的成交量指標)。
  - D. 量區—Volumn(成交量)、5SMA(量)、10SMA(量)。
  - E. 座標。
- (4) 比例尺: K 棒寬度的比例尺。
- (5) 時間軸:最右側(系統預設)。

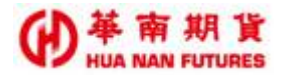

## 2.1. 選單工具列

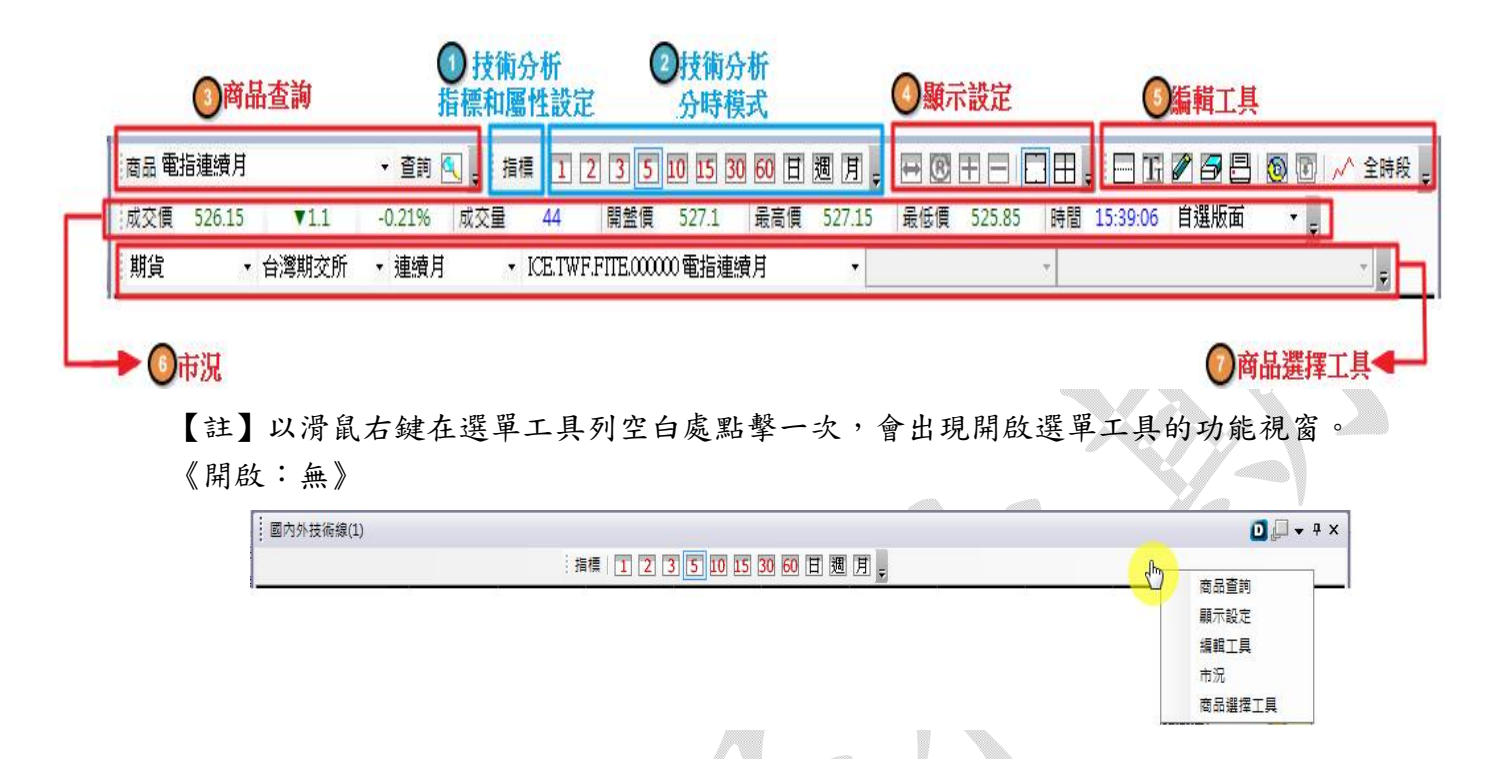

#### 2.1.1. 指標及屬性設定

| 加磁容動平均線         EMA         市場生車低         軍昌-SMA(簡単移)           加磁容動平均線         WMA         新增生車低         軍昌-SMA(簡単移)           時間原列移動平均線         TMA         新增生一般区            三角移動平均線         TMA         上移            波動指標動態移動平均線         VMA         上移            次動指標動態移動平均線         VIDYAMA         下移 | 趨勢指標               | SMA       |         | Volumn(成交量) |
|----------------------------------------------------------------------------------------------------|--------------------|-----------|---------|-------------|
| 新聞家月移動平均線         TSMA         新増至一般區           三角移動平均線         TMA         上移           漢動指標動態移動平均線         VMA         上移           次動指標動態移動平均線         VIDYAMA         下移                                                                                                    | 加權移動平均線            | EMA       | - 和増工重風 |             |
| 三角移動平均線         TMA         上移           躍動移動平均線         VMA         上移           波動指標動態移動平均線         VIDYAMA         下移                                                                                                    | 時間序列移動平均線          | TSMA      | 新增至一般區  |             |
| 波動損標動種移動平均線 YIDYAMA 下移                                                                                                    | 三角移動平均線<br>藥動移動平均線 |           | 上移      | 1           |
|                                                                                                    | 波動指標動態移動平均線        | I YIDYAMA | 下移      |             |
| < · · · · · 移脉指標 · · · · · · · · · · · · · · · · · · ·                                                                                                    | 4                  | ۰.        | 移除指標    | . m.        |
| 顧示 参數設定 参數 顏色                                                                                                    | 顯示 參數設定            |           | 參數 顏色   |             |

2.1.1.1. 指標設定

功能說明:

- (1) 提供五類指標
  - A. 量 指標:成交量(Volumn)、未平倉量(OpenInterest)。
  - B. 均線指標:簡單移動平均線(SMA)、指數移動平均線(EMA)、加權移動平均線
     (WMA)、時間序列移動平均線(TSMA)、三角移動平均線(TMA)、變動
     移動平均線(VMA)、波動指標動態移動平均線(YIDYAMA)。

#### ● 単 南 期 貨 HUA NAN FUTURES

- C. 價格指標:威廉指標(W%R)、三重指數平滑移動平均(TRIX)、SAR 停損點轉向指標(SAR)、動量指標(MTM)、布林通道(B Band)、相對強弱指標(RSI)、 隨機指標(KD slow)、簡易動量指標(EOM)、強勢指標(Aroon)、強 勢震盪指標(Aroon Oscillator)、順勢指標(CCI)、極限指標(UO)、 資金波動率指標(CV)。
- D. 趨勢指標:平滑同異移動平均線(MACD)、心理線(PSY)、乖離線(BIAS)、逆勢操 作指標(CDP)、買賣氣勢指標(AR)、買賣意願指標(BR)、價格意願指 標(CR)、趨向系統(DMI)。
- E. 成交量指標:量能擺盪指標(VO)、量變動率(Volumn ROC)、金錢流向指標/聰明 錢流向指標(MFI)、成交量淨額法(OBV)、負量指標(NVI)、正量指標 (PVI)、資金流向指標/蔡金資金流量(Chaikin Money Flow, CMF)、 成交量比率指標(VR)。
- (2) 技術分析畫面最多呈現五個技術分析指標。
- (3)預設值:儲存預設值/載入預設值,可將自選技術分析的設定指標內容儲存,下次 再開啟技術分析時,會呈現已儲存的指標設定。
- (4) 操作流程:《詳情請參見3.4. 如何選定指標》。

2.1.1.2. 屬性設定

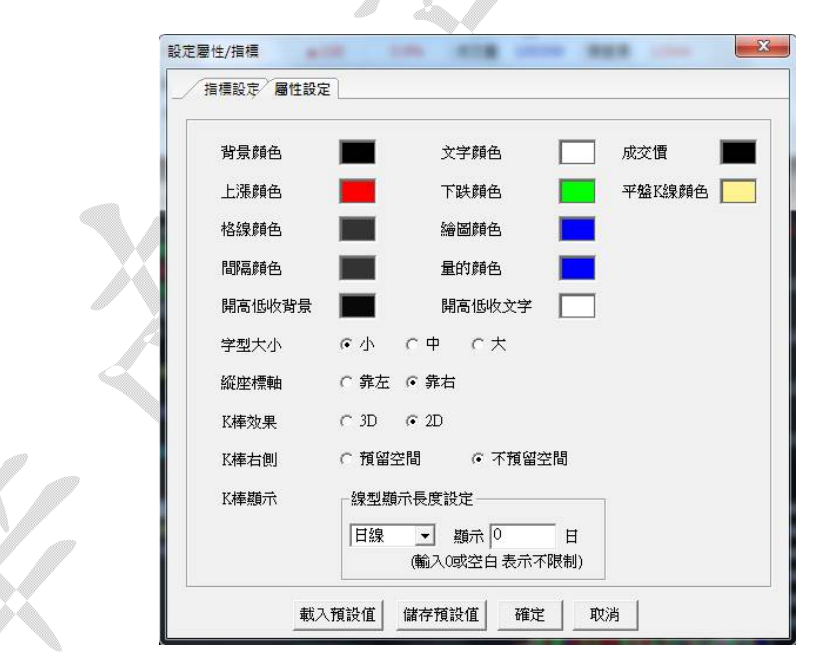

功能說明:修改項目內容後,點選 [確定],即可修改技術分析指標的設定。

2.1.2. 分時模式

#### 1 2 3 5 10 15 30 60 日週月。

功能說明:提供1分、2分、3分、5分、10分、15分、30分、60分、日分、週分、月分線 模式。

2.1.3. 商品查詢

| 商品 臺指連續月 ▼ 查詢 |
|---------------|
|---------------|

功能說明:點選,開啟 [快速商品搜尋視窗];快捷鍵為鍵盤 F4,選擇好商品項目後,

點選 [執行]。

《快速商品搜尋視窗》

| ■ 快速商品 | 品搜尋/ | 目選股加入/報價和下日 | 10 | 連動       |                       |        | - | × |
|--------|------|-------------|----|----------|-----------------------|--------|---|---|
| 期貨     | •    | 台灣期交所       | •  | 熱門月 ・    | ICE.TWF.FITX.HOT 壹指HO | T(HOT) | • |   |
| ▶ 報價/  | /下單  | □ 加入自選股     | Ł  | 🗆 連動技術分析 | □ 搜尋完成自動關閉            | 執行     |   |   |

2.1.4. 顯示設定

- 2.1.4.1. 局部放大/回覆放大
  - 功能說明:點選──國可局部放大/回復:點選──,游標變為♥,選擇想要查看的期間, 並放大圖形比例尺到視窗範圍;國可以恢復點選局部放大之前的狀態。
- 2.1.4.2. 放大比例/縮小比例

功能說明:點選刪 E可放大(放寬 K 棒寬度)/縮小(縮小 K 棒寬度),進行縮放圖形比例尺。 2.1.4.3. 關閉查價線/開啟查價線

功能說明:(1)點選 日田可關閉/開啟查價線,移動查價線會在右方顯示時間點及當

時點的開、高、低、收、量之值。

(2)在使用查價功能時,滑鼠游標會自動「吸附」到最接近的開、高、低、 收價位。

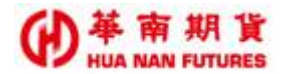

### 2.1.5. 编輯工具

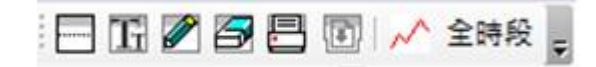

(1)標橫軸:點選,在座標值上下限之間,依輸入數值,會在繪圖區出現同數值座標的橫軸。

操作說明:

步驟1. 點選 ,出現輸入座標視窗,輸入12020。

【註】座標值需要在坐標值上下限之間才會顯示。

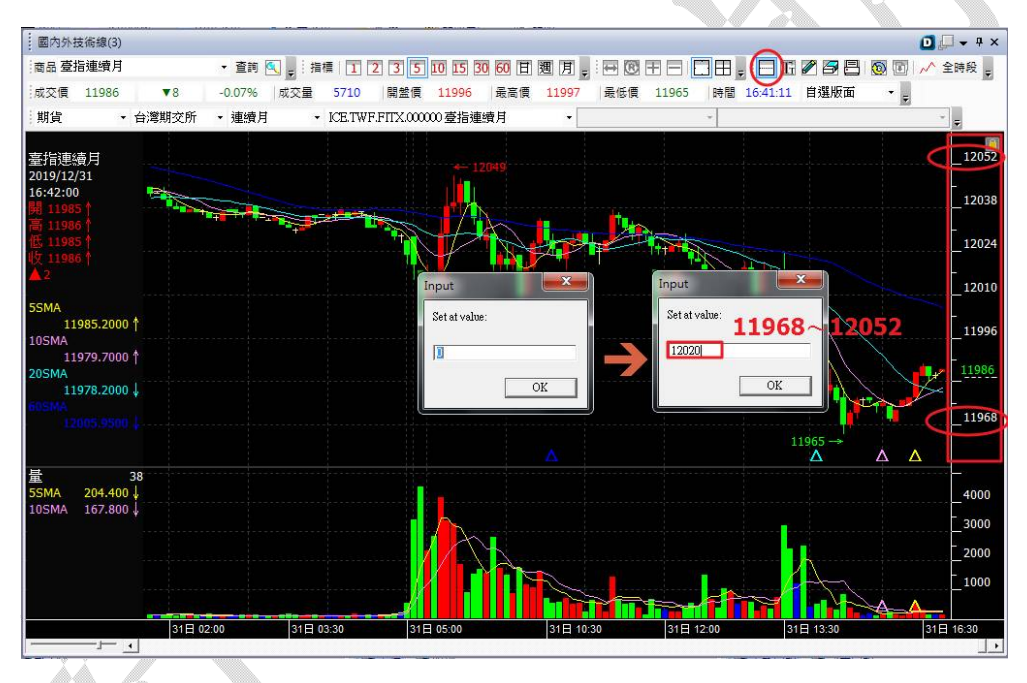

步驟2. 繪圖區出現座標值 12020 的横軸。

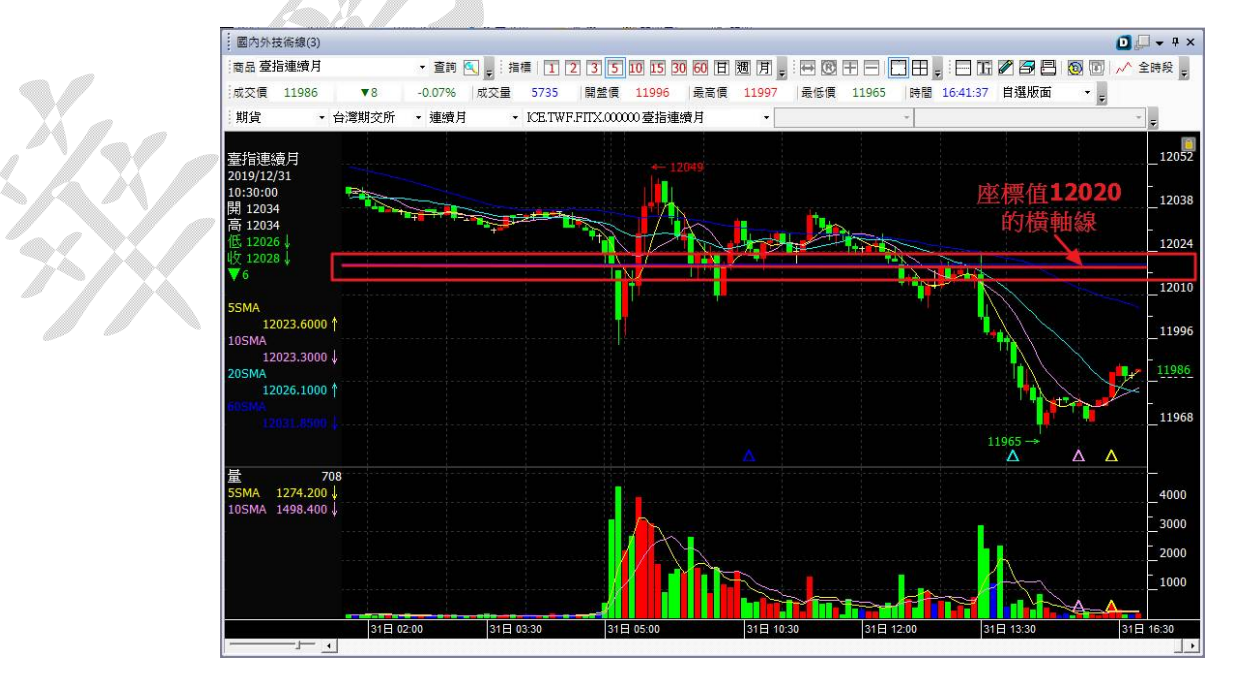

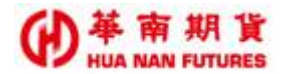

(2) 文字:點選近,在繪圖區輸入文字。

操作說明:點選正,游標會變成工,即可進行文字輸入。

【註】繪圖區的文字顏色,請至屬性設定視窗的[繪圖顏色]修改。

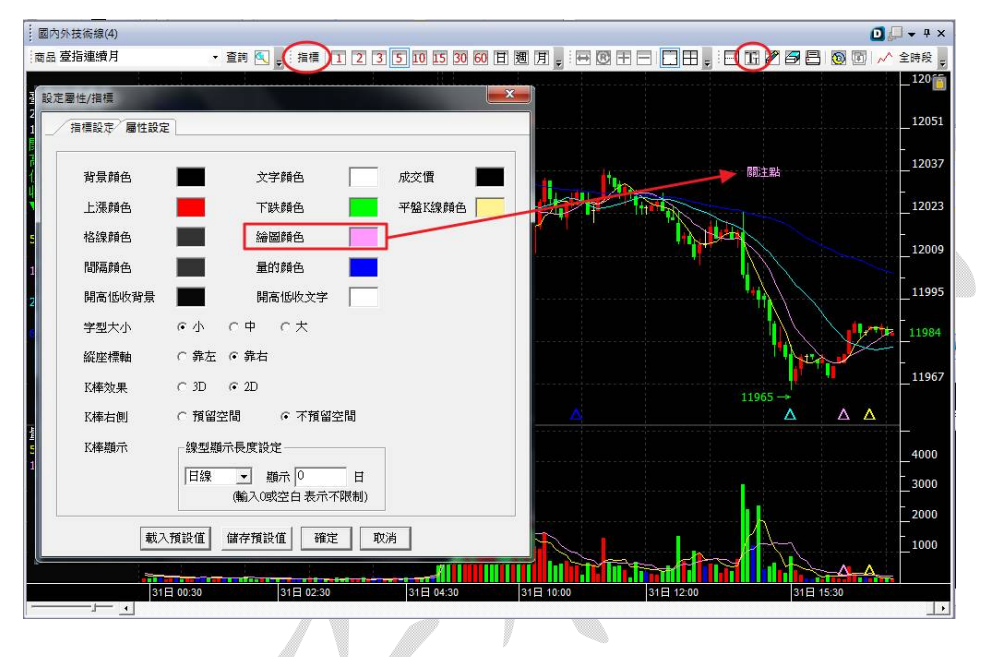

- (3) 繪圖:點選 Z,提供十六種繪圖工具(趨勢線、延伸趨勢線、橢圓框線、方形框線、 等角線、甘氏線、圓形框線、下降對角線、黃金分割率、費氏序數線、二等 分線、四等分線、下降平行線、上升平行線、垂直線、水平線),可依需求 點選工具以協助繪圖使用。
- (4) 清除繪圖:點選,會清除掉所有的橫軸線、繪圖和文字。
- (5) 列印:點選,將目前的技術分析圖的主畫面列印成紙本。
- (6) 重新回補資料:點選, 重取商品資訊。
- (7) K線長度設定:點選<sup>∧</sup>,設定顯示技術分析的期間長短;輸入0或空白,表示不限 制K線圖長度。
- (8) 全時段/日盤:點選<sup>全時段</sup> / 日蓋,可以切換成日盤的商品資訊,或是全時段的商品 資訊。

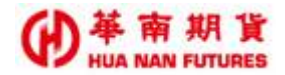

2.1.6. 市況

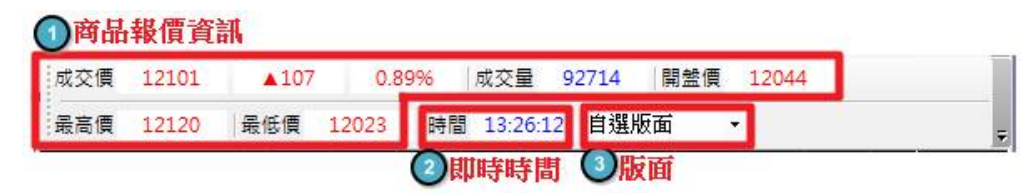

- 商品報價資訊:提供成交價、漲跌、漲跌幅、成交量、開盤價、最高價、最低價的 商品即時資訊。
- (2) 即時時間: 系統時間。
- (3) 版面:提供自選版面、黑版面、白版面三種版面供選擇。

《自選版面》

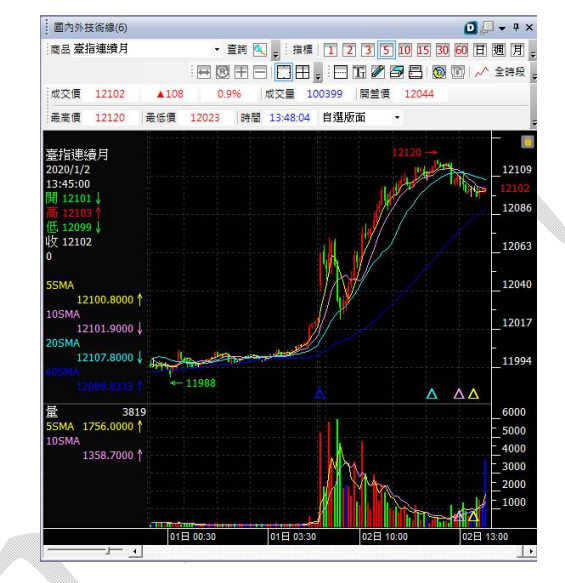

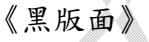

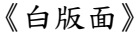

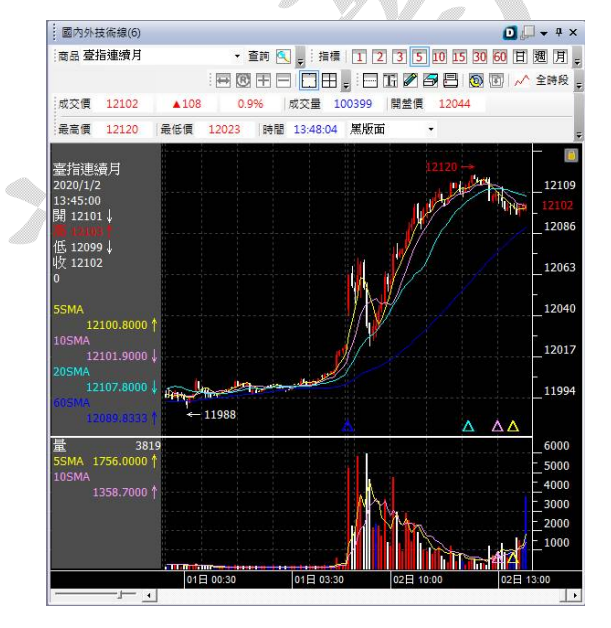

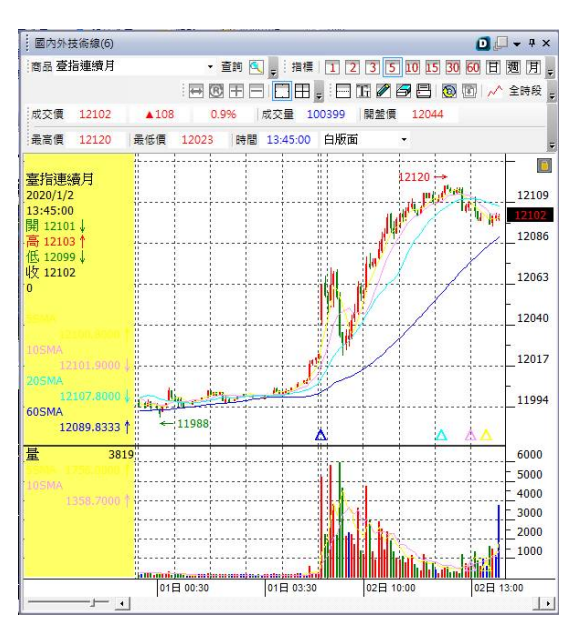

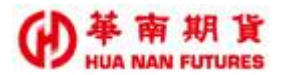

## 2.1.7. 商品選擇工具

| 期貨 | ▼ 台灣期交所 | ▼ 連續月 | <ul> <li>▼ ICE.TWF.FITX.00000 臺指連續月</li> </ul> | - |              |
|----|---------|-------|------------------------------------------------|---|--------------|
|    | *       |       | ~                                              |   | <del>,</del> |

【註】與《2.1.3.商品查詢》功能相同。

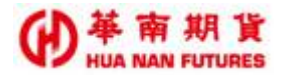

## 2.2. 主畫面

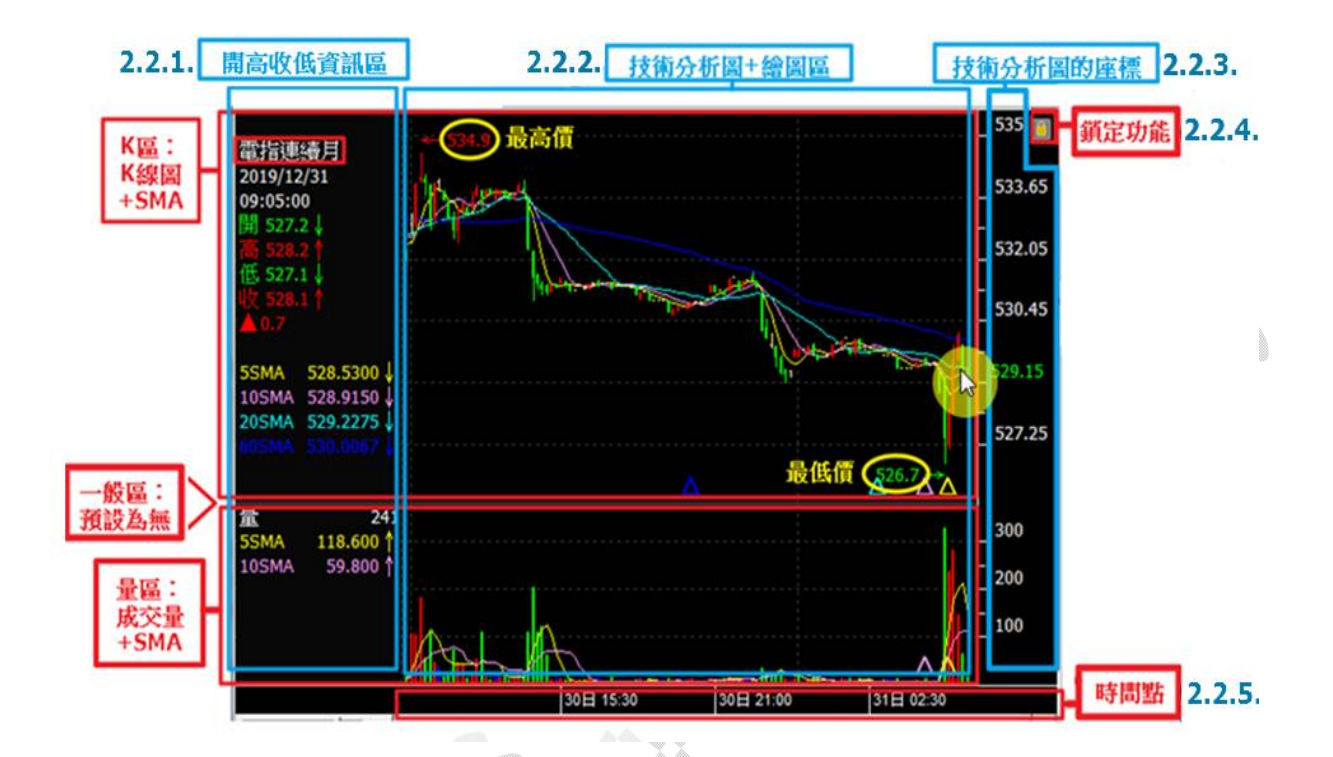

#### 2.2.1. 開高低收資訊區

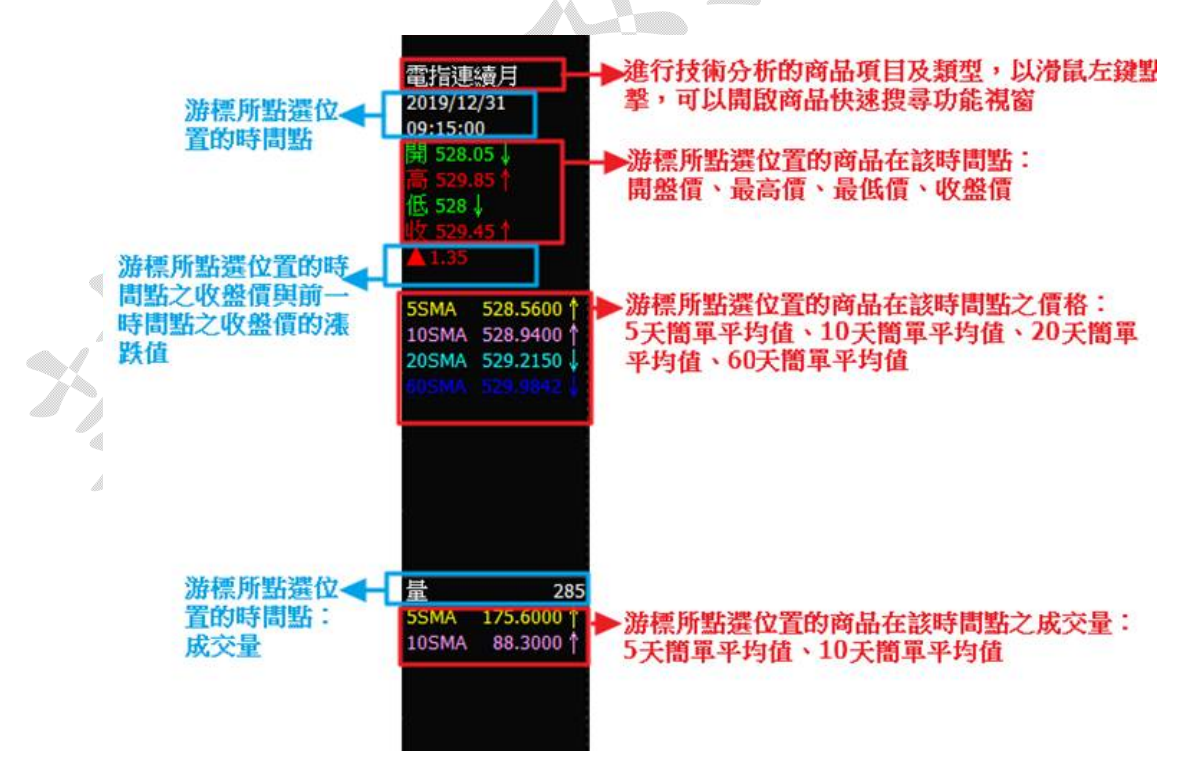

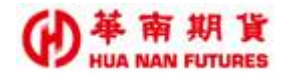

#### 2.2.2. 繪圖區/技術分析圖

功能說明:(1)提供顯示技術分析指標-K線圖區、一般指標區和成交量區。

- (2)在技術分析畫面,將滑鼠左鍵按住後移動游標,可以顯示游標箭頭所指向的時點的相關資訊。
- 2.2.2.1. 繪圖區 /技術分析指標圖-K 線區

位於技術分析圖的最上方,顯示 K 線圖及四條簡單移動平均線(系統預設),可進 行繪圖以便分析。

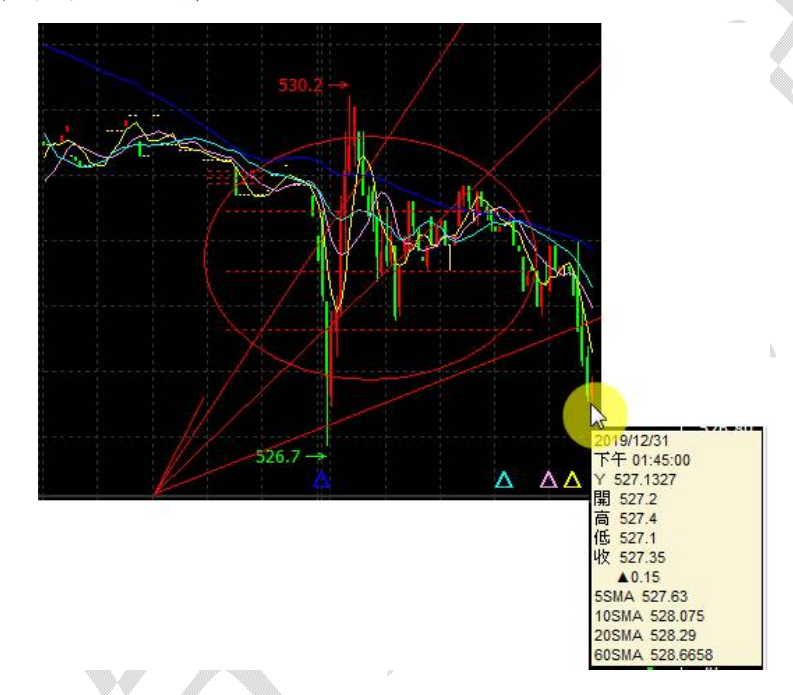

2.2.2.2. 技術分析指標圖-量區

位於技術分析圖的最下方,顯示成交量圖和兩條簡單移動平均線。

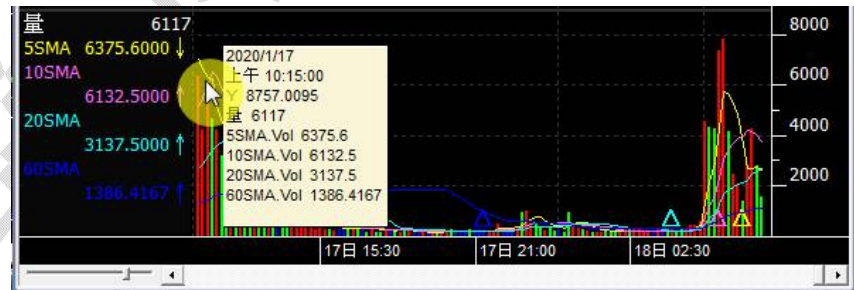

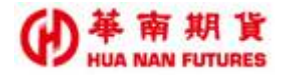

#### 2.2.2.3. 技術分析指標圖-一般區

一般區(含1區到4區)位於K區和量區(5區)之間,預設為無;含成交量圖在內, 最多可顯示五項技術分析指標。

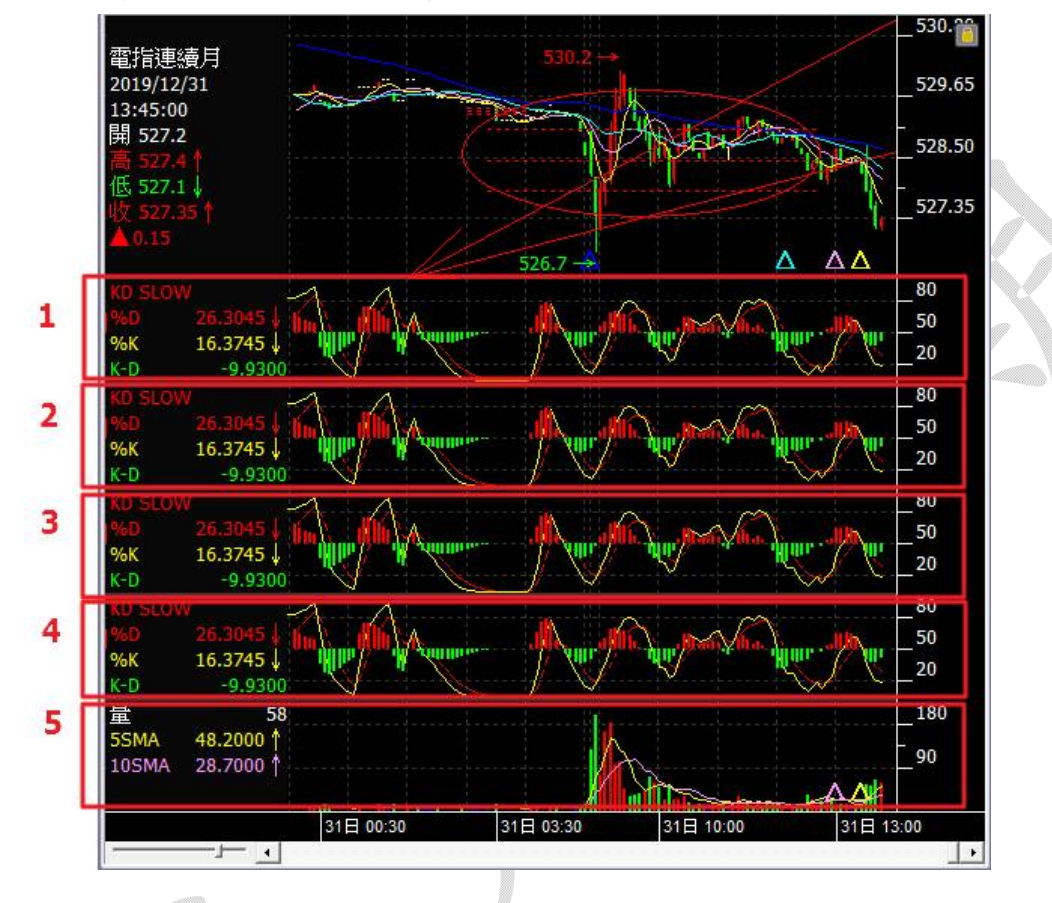

#### 2.2.3. 座標值

功能說明:提供技術分析指標圖的座標值。

#### 2.2.4. 鎖定功能

功能說明:(1)開啟鎖定,可使技術分析圖的商品項目,不會因報價視窗的操作而連動報 價資訊。

> (2) 關閉鎖定,可使技術分析圖的商品項目,會因點選報價視窗的商品項目而 連動報價資訊。

#### 2.2.5. 時間點

功能說明:提供技術分析指標圖的時間點。

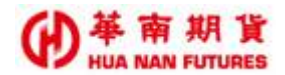

## 2.3. 比例尺

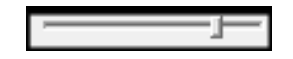

功能說明:提供設定技術分析區塊上顯示 K 棒的寬度。

- 操作說明:(1) 以滑鼠左鍵按住左下角的基準線後左右移動;往右為放大比例尺,往左為縮 小比例尺。
  - (2)使用鍵盤方向鍵快速調整;點擊右鍵為放大比例尺,點擊左鍵為縮小比例尺。

## 2.4. 時間軸

1

功能說明:選擇資訊期間(總顯示 K 棒數不變)。

- 操作說明:(1) 以滑鼠左鍵按住下方的橫軸後左右移動;想要觀看即時或近期資料,將卷軸 往右移;想要觀看過去歷史資料,可將卷軸往左移。
  - (2)使用鍵盤方向鍵快速選擇;使用鍵盤右鍵可觀看即時或近期資料,使用鍵盤 左鍵可觀看過去歷史資料。

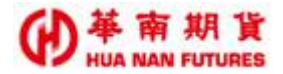

## (三) 操作說明

### 3.1. 如何開啟技術分析視窗

3.1.1. 從好神期系統選單列開啟

操作說明:點選選單列-報價 / 分析-技術分析。

| 条統 陸版面                                    | 報價 🔤 下自                 |                              | 單 🎽 智慧下單 | 一帳務 | 😕 華南専區 | 🖳 說明 |  |
|-------------------------------------------|-------------------------|------------------------------|----------|-----|--------|------|--|
| 自邏報價 期貨價差 商品表<br>期權報價 選擇權報價<br>期貨報價 選擇權價差 | E勢 五檔 分時表<br>明細表<br>分價表 | 即時K線 蟲圖<br>技術分析 價差圖<br>Tick圖 | 重取商品檔    |     |        |      |  |
| 期權報價                                      | 明細                      | 分析                           | 重取商品檔    |     |        |      |  |

3.1.2. 從報價視窗開啟

操作說明:以滑鼠右鍵點選報價視窗的任一商品,開啟附屬功能視窗,選第二項 [技術分析]。

| <b>e</b> ,           | 条統 🔁 版函                  | 1      | 報價               | 🔛 下單[      | 回報                    | 四間電下!            | ¥ 🛃        | 智慧下單   | ■ 帳務   | ❷ 華    | 南專區    | 🛃 說明  |              |
|----------------------|--------------------------|--------|------------------|------------|-----------------------|------------------|------------|--------|--------|--------|--------|-------|--------------|
| 自選報價<br>期權報價<br>期貨報價 | 期貨價差 商<br>選擇權報價<br>選擇權價差 | 品走勢    | 五檔<br>明細表<br>分價表 | 分時表        | 即時K線<br>技術分析<br>Tick圖 | <b>墨圖</b><br>便差圖 | 重取商品       | 品檔     |        |        |        |       |              |
|                      | 期權報價                     |        | 明                | #H         | 分                     | 析                | 重取商品       | 品檔     |        |        |        |       |              |
| 期貨                   |                          |        |                  |            |                       |                  |            |        |        |        |        |       | <b>-</b> 4 × |
| 期貨                   |                          | ▼ 台灣   | 期交所              | 10         | - 熱                   | 門月               |            | *      |        |        |        |       |              |
| 商品                   | 名稱                       | 買價     | 賣價               | 成交價        | 現量                    | 總量               | 漲跌         | 漲跌幅    | 最高價    | 最低價    | 參考價    | 未平    | 開盤 ^         |
| FITX                 | 臺指01 山                   | 12074. | .,12075,         |            |                       | <u>63</u> 123    | 722        | -0.18% | 12125  | 12065  | 12097  | 88703 | 1209         |
| FITE                 | 電指01                     | 加。     | 入自選              |            |                       | ► 590            | 7 2.05     | -0.38% | 564100 | 531.00 | 533.35 | 2826  | 533.00       |
| FITF                 | 金指01                     | 技      | 南分析              |            |                       | 598              | ₹0.8       | -0.06% |        | 1362.6 | 1365.6 | 2335  | 1365.2       |
| FIMT1                | 小臺W101                   | 複      | 製商品代表            | 選          |                       | 194              | ₹28        | -0.23% |        | 12071  | 12101  | 320   | 1210(        |
| FIMTX                | 小臺01                     | ·≥.    | 制體完成。            |            |                       | 542              | 723        | -0.19% |        | 12065  | 12097  | 29345 | 12090        |
| FIT5                 | 臺50指01                   | 省 複    | 製全部商品            | 品DDE<br>福田 | (含標題)                 | 1                | <b>4</b> 0 | 0.06%  | 9482   | 9482   | 9476   | 158   | - 396        |
| ●期貨                  | 🖸 選擇權 🛛                  | 期貨價類   | i 🖸 i            | 選報價        |                       |                  |            |        |        |        |        |       |              |

【註】從報價視窗開啟的技術分析視窗,同群組一次只能開啟一個;從選單列開啟的技術分 析視窗,可以多筆同時開啟。

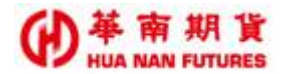

### 3.2. 如何選定商品

#### 3.2.1. 從技術分析頁面使用商品查詢功能

功能說明:

(1) 點選商品查詢工具的 ,出現 [快速商品搜尋視窗],選定商品後,點選 [執行]。

| 國內外技術線(4)                                  |           | (         |                  | -                |                |                      |                   |            |        |       | 0, | - <b>4</b> × |
|--------------------------------------------|-----------|-----------|------------------|------------------|----------------|----------------------|-------------------|------------|--------|-------|----|--------------|
| 商品 臺指連續月                                   |           | • 查       | 指標 1             | 2 3 5 10 15      | 30 60 日        | 週月 🚽 🗉               |                   | □⊞,        | 🖃 II 🖉 | 1 5 8 | 00 | ^ 日盤 。       |
| 臺指連續月                                      |           |           |                  |                  |                |                      |                   |            | 12120  |       |    | 12123        |
| 2019/12/31<br>10:40:00                     | ■ 快速      | 商品搜尋/     | 自遵股加入/報價和下第      | 恒速動              |                |                      |                   |            | Card a | 1     |    | ×            |
| 開 12025<br>高 12025<br>低 12021↓<br>收 12022↓ | 期貨<br>厂 報 | •<br>價/下單 | 台湾期交所<br>□ 加入自選股 | - 熱門月<br>(回回車動技術 | ・ ICE<br>術分析 「 | TWF.FITX.HC<br>視尋完成自 | DT 查指HOT()<br>動關閉 | HOT)<br>執行 | 1      | •     |    | 31           |
| ₹3                                         | 1         |           |                  |                  |                |                      | 17/               | 1          |        | /     |    | ŀ            |

(2) 點選鍵盤 F4 ,出現 [快速商品搜尋視窗],選定商品後,點選 [執行]。

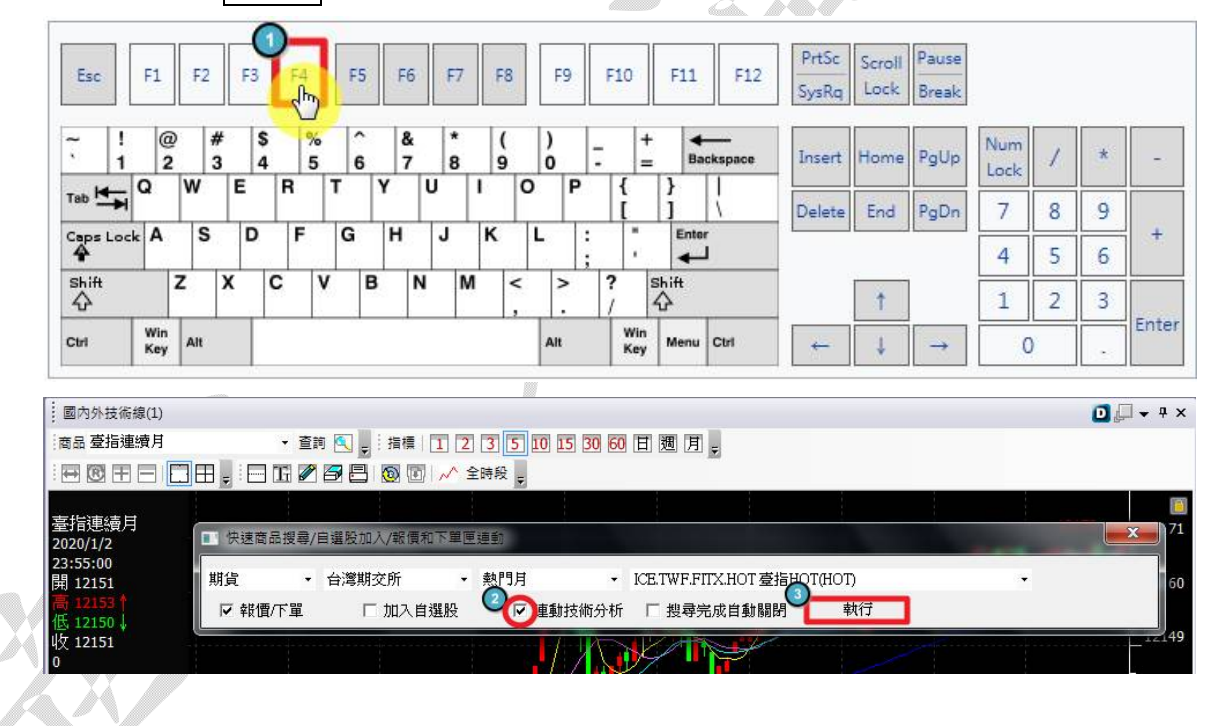

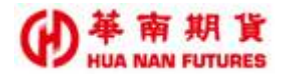

#### 3.2.2. 從報價視窗點選商品

功能說明:

(1)尚未開啟任何技術分析視窗:在任一報價視窗中,以滑鼠右鍵點選商品項目,可開 啟該商品的技術分析視窗。

《以期貨報價視窗開啟》

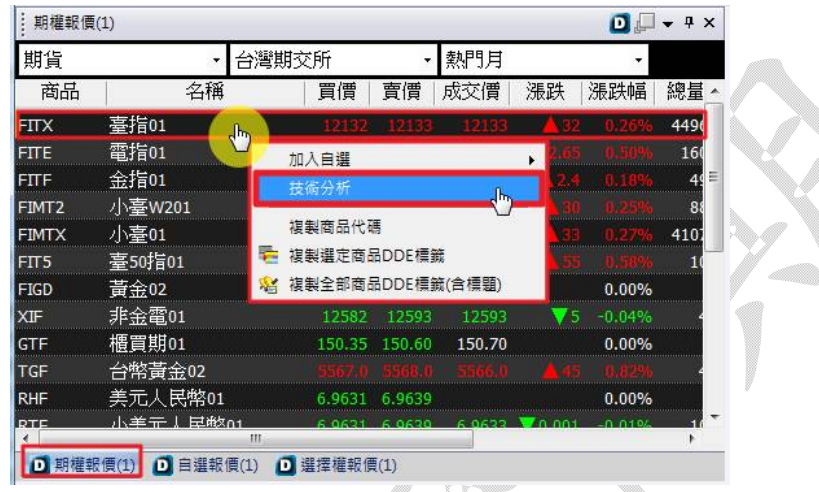

- 3.2.3. 快速切换商品
  - 功能說明:
    - (1) 點擊鍵盤上的 Page UP 或 Page Down,可以快速切換技術分析標的的商品項 目;商品順序為目前開啟中的報價視窗所呈現的商品順序。

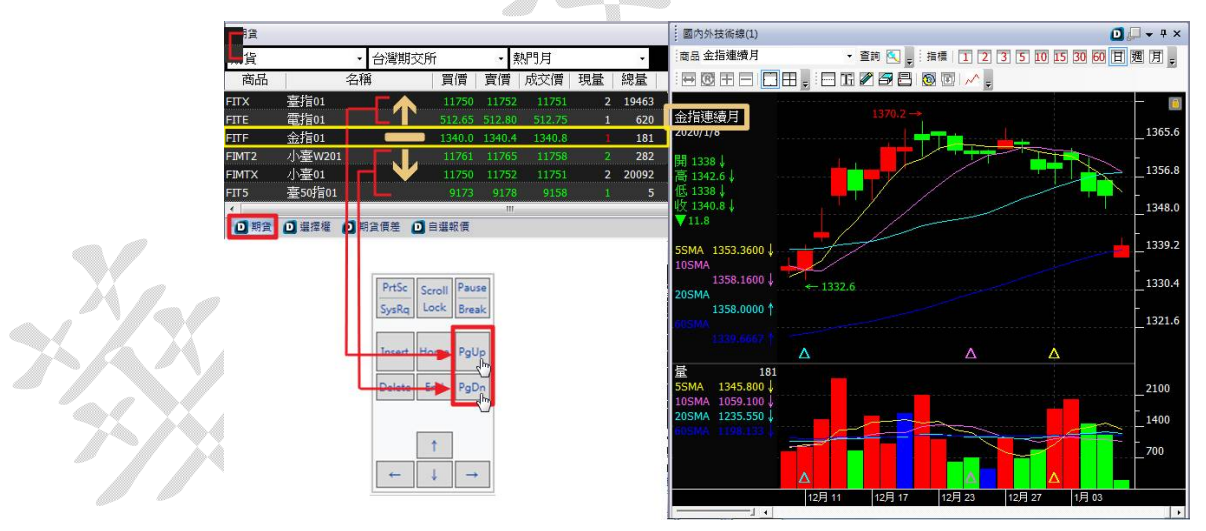

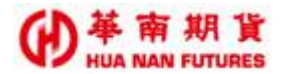

## 3.3. 如何選定分時

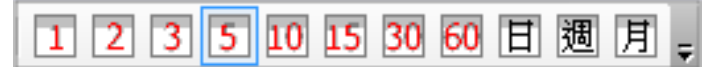

功能說明:為技術分析資料頻率,並提供1分、2分、3分、5分、10分、15分、30分、60 分、日分、週分、月分線模式,目前分線最多可提供一個月;在欲選擇的分時模 式按鈕上點選,即可切換技術分析圖的分線。

詳情請參見《2.1.2.分時模式》

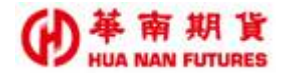

### 3.4. 如何選定指標

3.4.1. 開啟指標設定視窗

操作說明:

(1) 點選選單工具列的 [指標]。

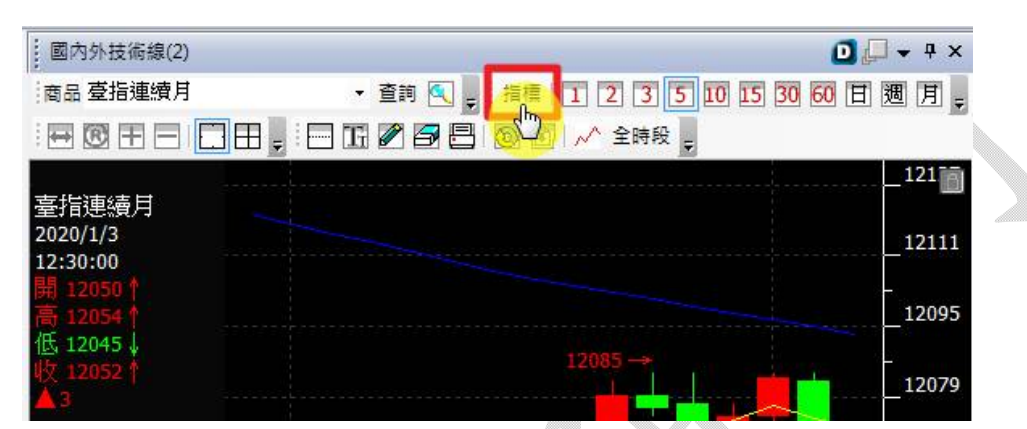

(2) 繪圖區以滑鼠右鍵點擊一次,出現附屬功能視窗,點選第二項 [設定 屬性/指標]。

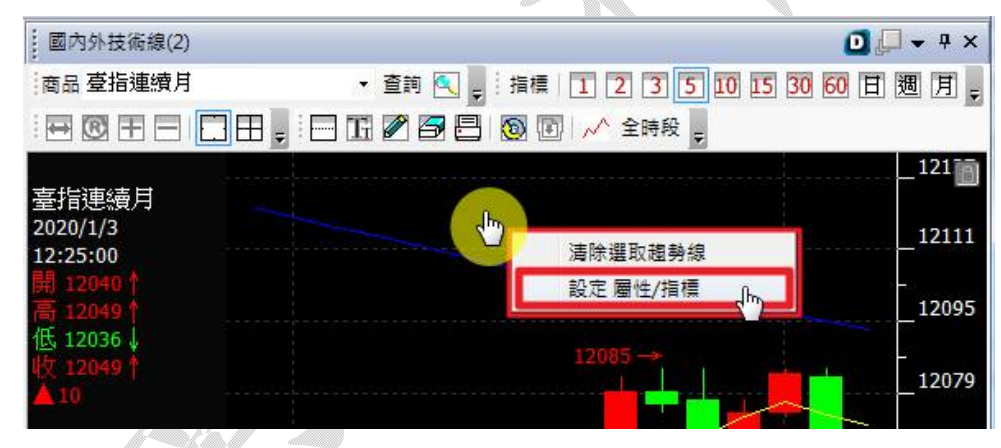

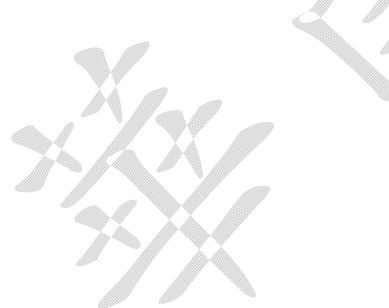

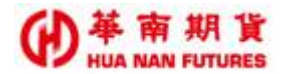

#### 3.4.2. 選擇指標

3.4.2.1. 選擇指標

功能說明:

- (1) 在技術分析圖增加指標,以輔助商品技術分析使用。
- (2) 移除成交量指標時,會一併刪除所有新增在量區的指標。
- (3)在關閉此技術分析視窗時,最後所設設定的指標和屬性都會自動記憶。而若技術分析以嵌在版面上也無須擔心設定會變更,系統也會自動記憶最終設定。
- (4)希望將此設定儲存成預設值方便使用,可從視窗屬性設定處,選擇儲存為預設值; 或從指標/屬性設定視窗點選儲存預設值按鈕。

操作說明:

| Q定屬性/指標                                           | ×                                                 |                                                                                                    | 🖸 🖵 🖛 🕈                                      |
|---------------------------------------------------|---------------------------------------------------|----------------------------------------------------------------------------------------------------|----------------------------------------------|
| 指標設定 屬性設定                                         |                                                   | 商品 査指連續月 ・ 査約 🔄 🚊                                                                                                    | 指標 1 2 3 5 10 15 30 60 日 28 月                |
|                                                   | 所得受其違     (                                       | ■ 日日<br>新行連続月<br>3020/1/1<br>1997 -<br>1997 -<br>199 | 1190<br>1189<br>1189<br>1189<br>1189<br>1189 |
| 35例如何 Ardon · · · · · · · · · · · · · · · · · · · | 移除指標         ···································· | 105MA<br>105MA<br>205MA<br>11880.1000 ↓<br>205MA<br>11884.7000 ↑<br>005MA<br>11882.1080 ↓<br>Δ                                                                                                    |                                              |
| 載入預設值 儲存預                                         | 112位 第22 _ 取消                                     | 100<br>100<br>100<br>100<br>100<br>100<br>100<br>100                                                                                                    | 2400<br>1600<br>78 13.00<br>778 13.30        |

- 步驟1. 先選擇指標分類,具有量/均線/價格指標/趨勢指標/成交量指標。
- 步驟2. 再依據大分類選擇好指標。
- 步驟3. 點選新增至XX區:將確定要在繪圖區顯示的指標,增加到右側的區塊,此區的 指標將會在繪圖區進行顯示;可透過移動工具[上移]/[下移]將指標做上下移進 行排序,而K區和量區則分別固定至於最上方和最下方。

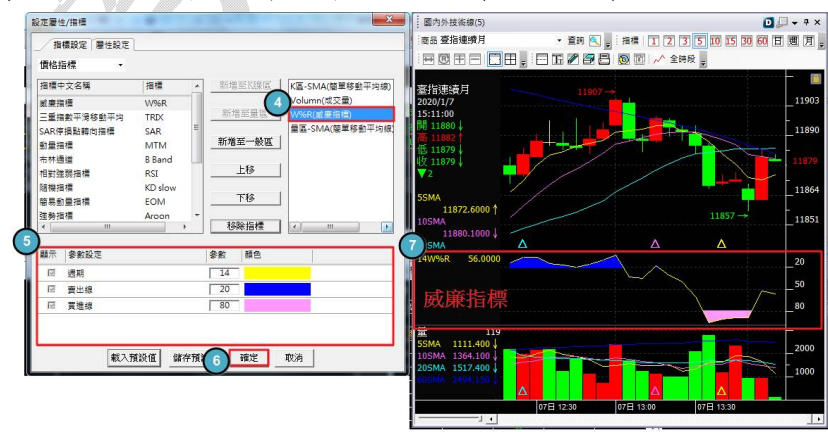

- 步驟4. 技術分析區呈現的項目。
- 步驟 5. 設定 5 區點選的指標進行參數設定,提供設定參數和顏色功能。均線指標預設 提供 10 組可方便進行使用設定。
- 步驟 6. 點選 [確定],確定新增技術分析指標。

步驟7. 新增技術分析指標-威廉指標。

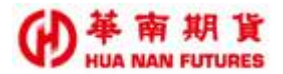

#### 3.4.2.2. 新增指標

《範例:新增指標一時間序列移動平均線》

(1) 初始狀態

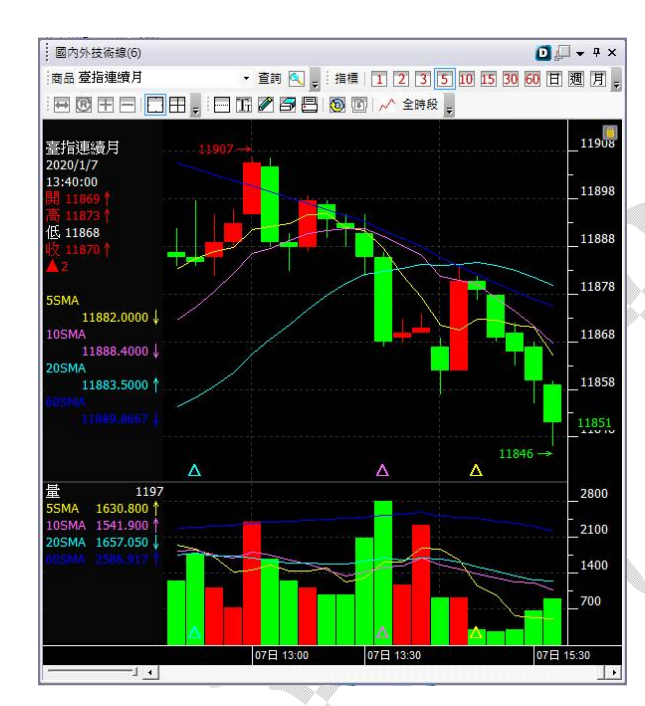

(2) 新增指標到 K 線區

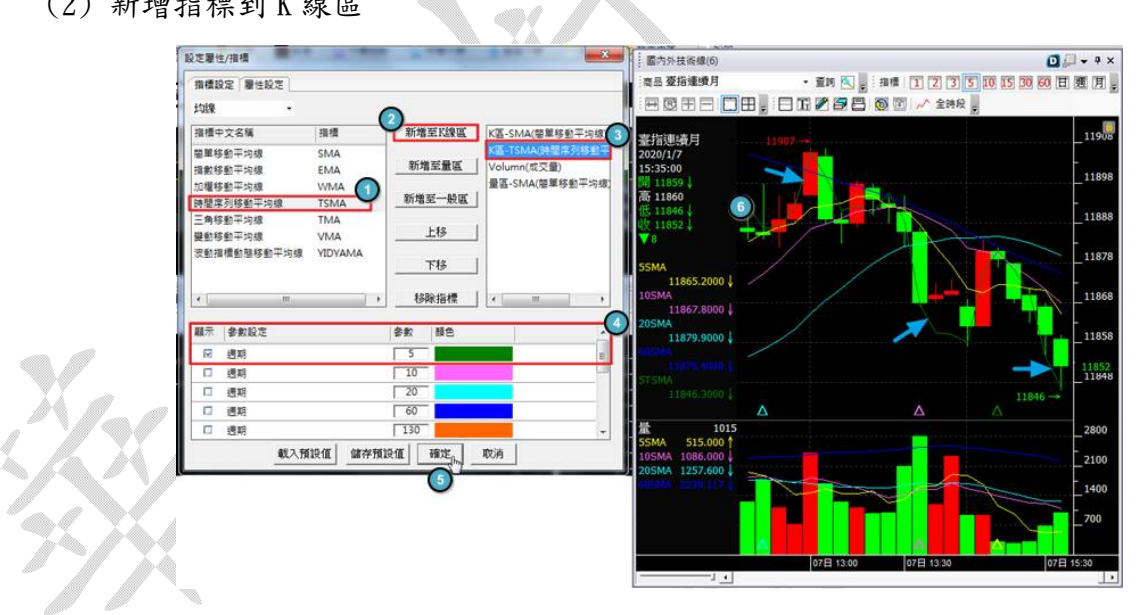

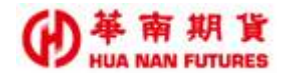

(3) 新增指標到量區

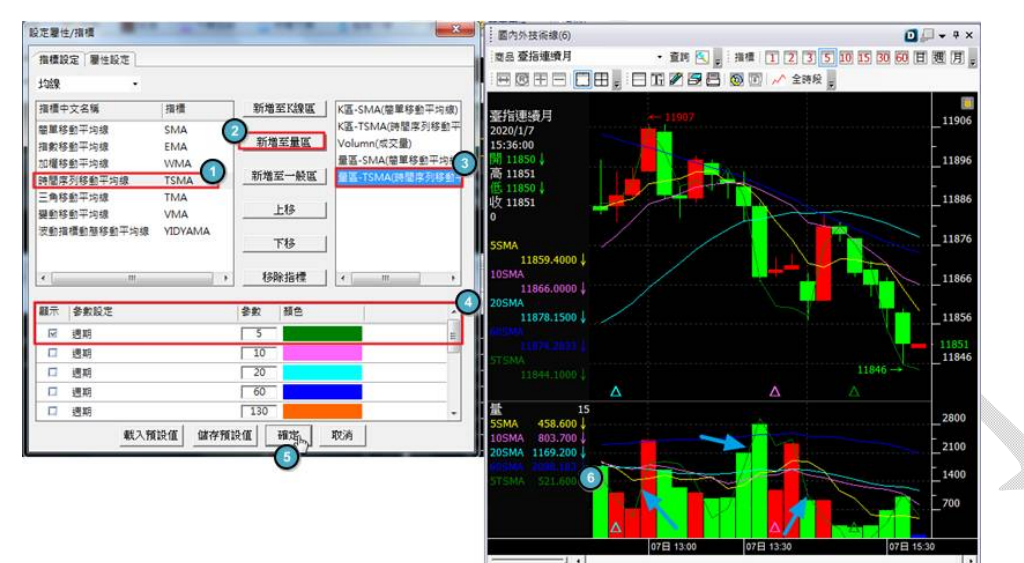

(4) 新增指標到一般區

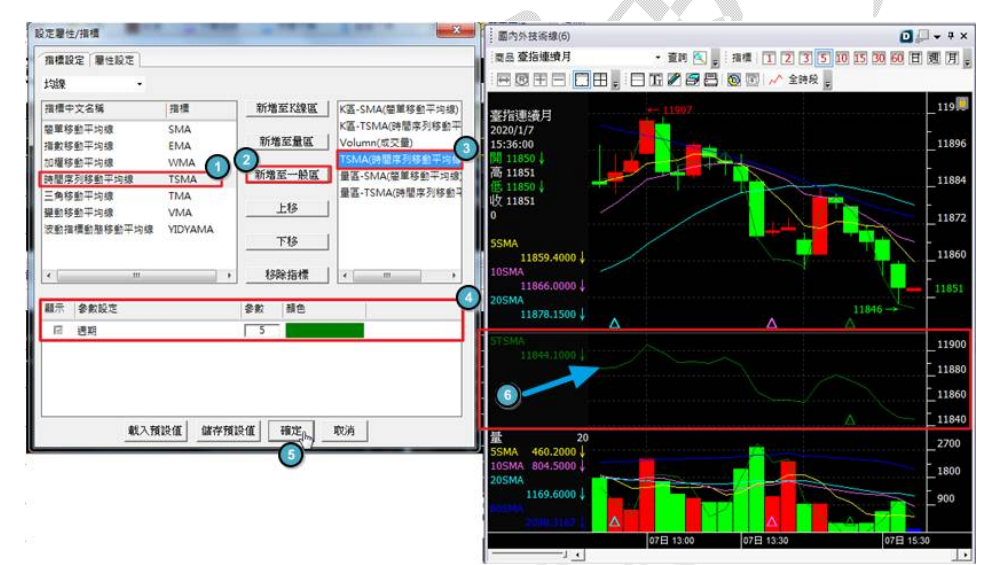

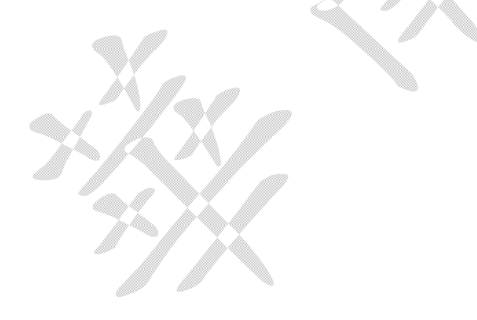

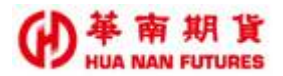

#### 3.4.2.3. 移除指標

#### 操作說明:

步驟 1. 開啟[設定屬性/指標]視窗,點選視窗右側區內想要刪除的指標[範例為 KD slow(隨機指標)],再點擊 [移除指標]後按下方的[確定]。

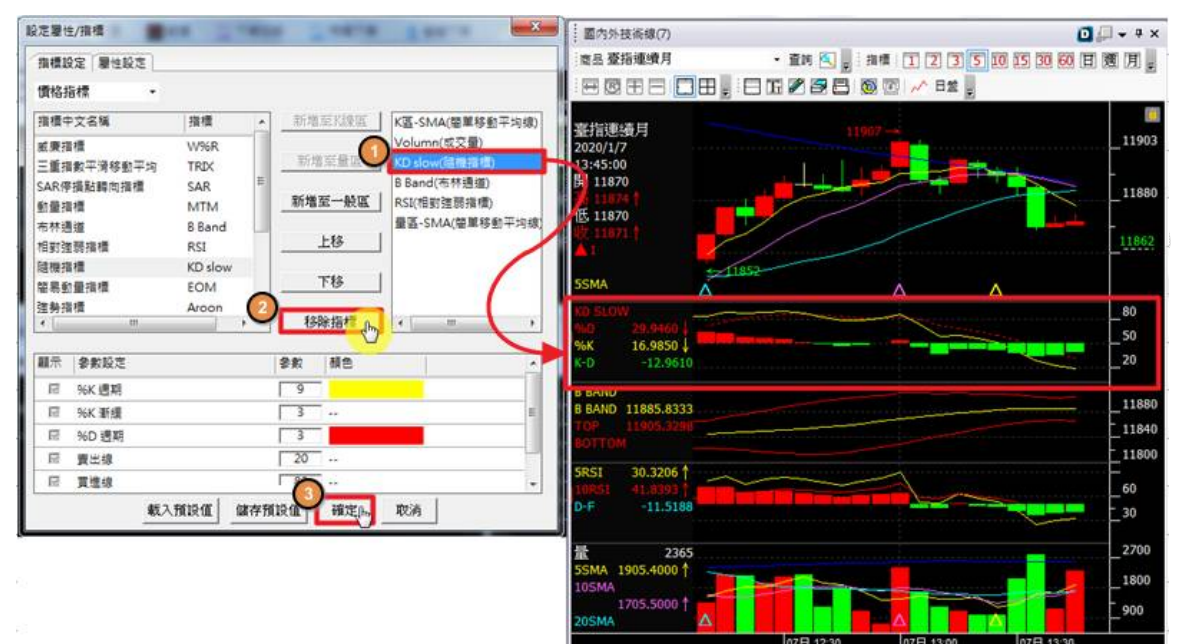

#### 步驟2. 移除 KD 指標完成

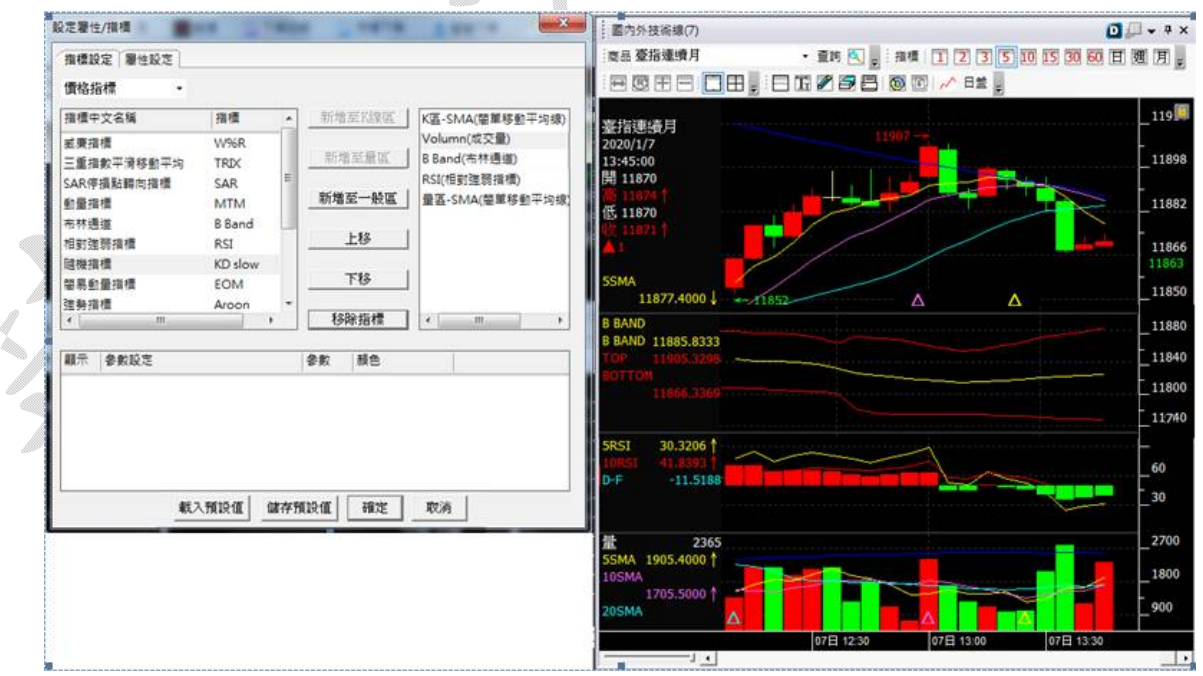

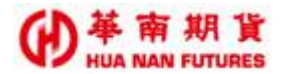

## (四) Q&A

Q1:我要看商品過去期間的 K 線圖,怎麼操作?

- A1:商品請選擇 XX "連續月" 名稱的項目,然後將時間軸移動向左,即可觀看過去的商品資 訊。
- Q2:我想同時看不同商品的技術分析圖,但是怎麼按都變成同一商品了,要怎麼操作?
- A2:如要同時觀看不同商品的技術分析圖,請技術分析視窗右上角的群組切換成不同組別, 便不會同時變動了。

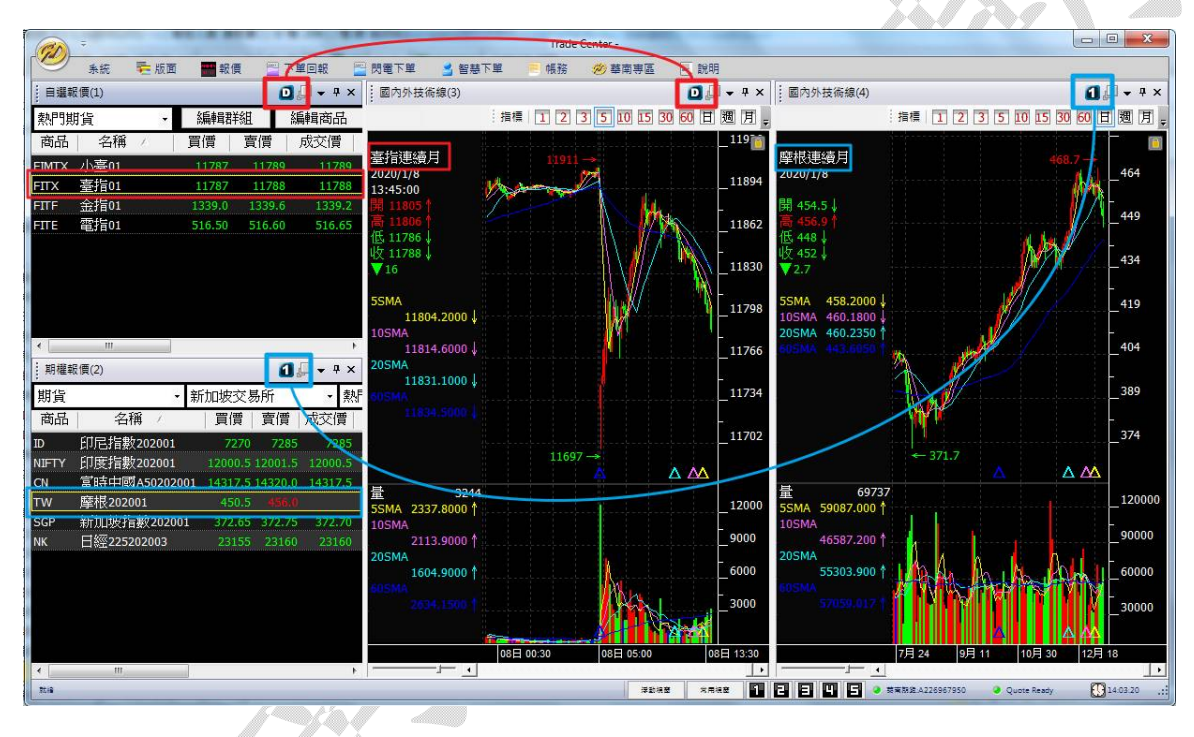

Q3:技術分析指標顯示的高度可不可以調整?

A3:將游標移到兩個指標之間的格線上,游標變成←的時候,按住並上下移動游標,可調整 指標圖高度。